| N۸ | VIGIL         | Navigil 580 Device Approval Menu |               |                  |         |        |        |
|----|---------------|----------------------------------|---------------|------------------|---------|--------|--------|
| [  | Designer      | Reviewed by                      | Approved by   | Quality control. | Revised | Status | Page   |
| 1  | 19.08.2021/TI | 23.08.2021/PS                    | 23.08.2021/TS |                  |         | 1.0    | 1 ( 1) |

## 1 Purpose of this document

This document will describe procedure to access FCC and ISED approval information in elabel on the Navigil 580 wristwatch user menu.

## 2 Approval Menu Access

The approval information in the Navigil 580 user interface can be accessed by following this procedure:

- 1. Put the watch into charging dock. Display will activate.
- 2. Within 5 seconds press the up and down buttons simultaneously and keep them pressed for 5 seconds. FCC and ISED approval information is displayed.
- 3. To hide the FCC/ISED information press the crown button, press both up and down button simultaneously or wait for 1 minute.

The approval screen in the UI is presented below:

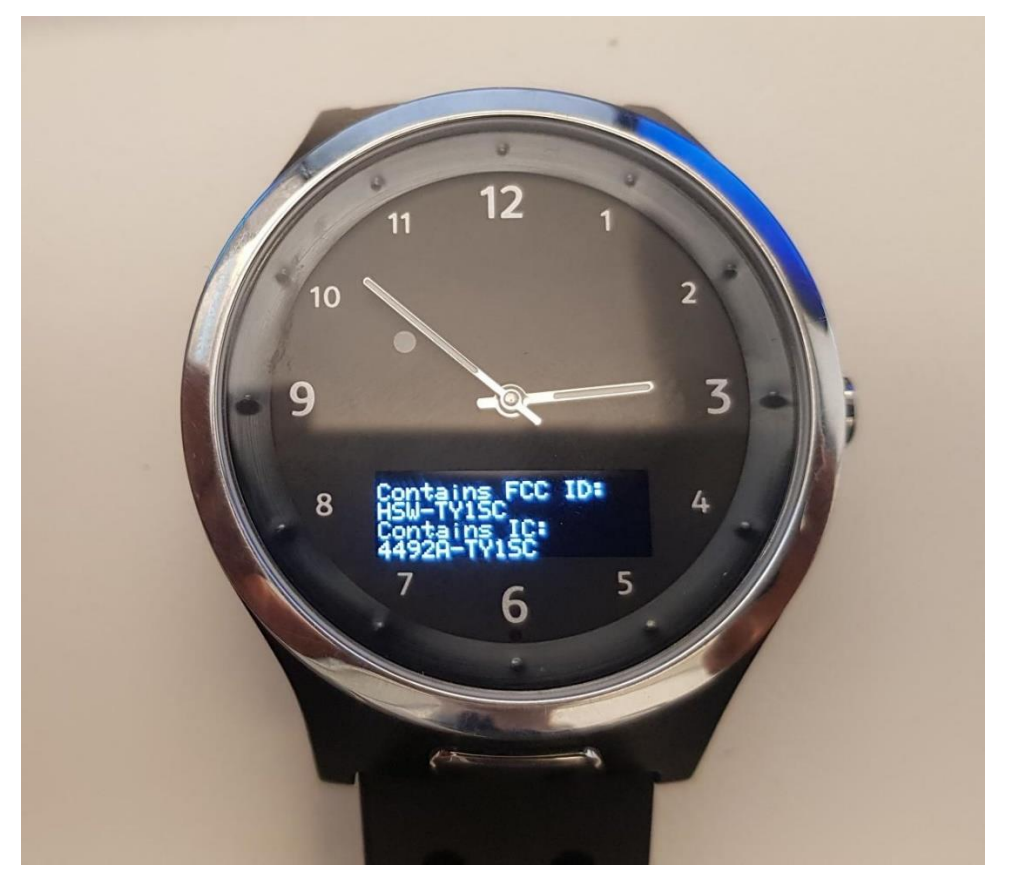